## **Tutoriel extraction LSU**

Dans LSU, cliquez sur Bilans, Edition de livrets scolaires.

Choisir Niveau CM2 puis dans Actions d'ensemble Editer les livrets de l'année en cours puis OK.

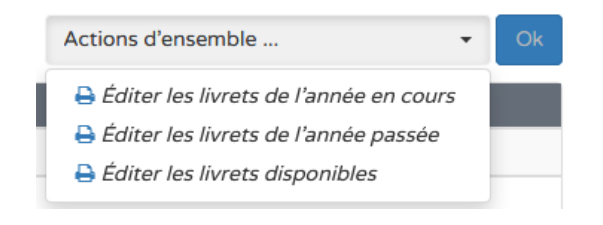

Vous obtenez alors un fichier pdf qu'il conviendra de renommer en LSU-NomEcole.